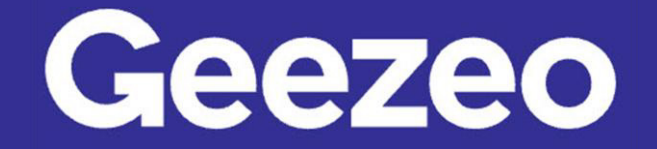

Personal Financial Management

## How to Add Income and Bills to the Cashflow Calendar

**Step 1**: Navigate to *PFM* and select the *View Cashflow* button on your dashboard; or choose the *Cashflow* tab on the toolbar.

|                          | CASHFLOW GO   | ALS NI | ET WORTH | :                                  |                   | Q                            | <b>12</b>   | €   |  |  |
|--------------------------|---------------|--------|----------|------------------------------------|-------------------|------------------------------|-------------|-----|--|--|
| Cashflow                 |               |        | $\sim$   | Home ownership<br>more than just a | o can be<br>dream |                              |             |     |  |  |
| Current Balance          | 7 Day Proje   | ction  | 1        |                                    |                   |                              | lortgages 🕨 |     |  |  |
| \$1,000.00               | \$10,150.     | 00 \$  | Net Wort | th                                 |                   |                              |             |     |  |  |
| test bill reminder alert | -\$100.       | 00     |          |                                    | November          | 2021                         |             |     |  |  |
| Bill                     | No            | v 2    | Total N  | let Worth                          | I                 | ×                            |             |     |  |  |
| paycheck                 | \$10,000.     | 00     | \$203,   | ,084.33                            |                   | Down <b>84</b><br>Iast 3 mor | %<br>iths   |     |  |  |
| Income                   | No            | v 3    | As       | sets                               |                   | Debts                        |             |     |  |  |
| test bill reminder alert | -\$100.       | 00     | \$280,   | ,078.11                            |                   | \$76,993                     | .78         |     |  |  |
| Bill                     | No            | v 3    | ↓ Do     | own 78%                            |                   | ↑ Up 79                      | )%          |     |  |  |
|                          | VIEW CASHFLOW | >      | last 3   | months                             |                   | last 3 mor                   | 1115        |     |  |  |
|                          | *             |        |          |                                    |                   | VIEW NE                      | TWORTH      | н > |  |  |

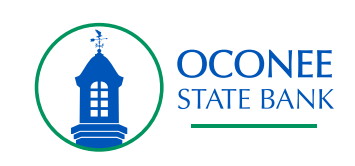

Step 2: Click the *Plus* icon in the bottom right-hand corner of the screen.

|                                                        | N BUDGETS                            | CASHFLOW                             | GOALS NET W                                                     | ORTH                                 |                                              | Q Ð                                                 |
|--------------------------------------------------------|--------------------------------------|--------------------------------------|-----------------------------------------------------------------|--------------------------------------|----------------------------------------------|-----------------------------------------------------|
| Cashflow Up Check out the                              | pdate<br>e latest changes (more      | info)                                |                                                                 |                                      |                                              |                                                     |
| Today <                                                | > November                           | 2021 🗸                               |                                                                 |                                      | Today's Balan                                | ice \$900.00                                        |
| Sunday                                                 | Monday                               | Tuesday                              | Wednesday                                                       | Thursday                             | Friday                                       | Saturday                                            |
|                                                        | 1                                    | 2                                    | 3                                                               | 4                                    | 5                                            | 6                                                   |
|                                                        | test bill reminder alert<br>\$100.00 | test bill reminder alert<br>\$100.00 | test bill reminder alert<br>\$100.00<br>paycheck                | test bill reminder alert<br>\$100.00 | Car, test bill reminder<br>alert<br>\$150.00 | test bill reminder aler<br>\$100.00                 |
|                                                        |                                      | Daily Balance<br>\$900.00            | \$10,000.00<br>Daily Balance<br>\$10,800.00                     | Daily Balance<br>\$10,700.00         | Daily Balance<br>\$10,550.00                 | Daily Balance<br>\$10,450.00                        |
| 7                                                      | 8                                    | 9                                    | 10                                                              | 11                                   | 12                                           | 13                                                  |
| test bill reminder alert<br>\$100.00                   | test bill reminder alert<br>\$100.00 | test bill reminder alert<br>\$100.00 | test bill reminder alert<br>\$100.00<br>paycheck                | test bill reminder alert<br>\$100.00 | Car, test bill reminder<br>alert<br>\$150.00 | test bill reminder aler<br>\$100.00                 |
| Daily Balance<br>\$10,350.00                           | Daily Balance<br>\$10,250.00         | Daily Balance<br>\$10,150.00         | \$10,000.00<br>Daily Balance<br>\$20,050.00                     | Daily Balance<br>\$19,950.00         | Daily Balance<br>\$19,800.00                 | Daily Balance<br>\$19,700.00                        |
| 14                                                     | 15                                   | 16                                   | 17                                                              | 18                                   | 19                                           | 20                                                  |
| test bill reminder alert<br>\$100.00                   | test bill reminder alert<br>\$100.00 | test bill reminder alert<br>\$100.00 | test bill reminder alert<br>\$100.00<br>paycheck<br>\$10.000.00 | test bill reminder alert<br>\$100.00 | Car, test bill reminder<br>alert<br>\$150.00 | test bill reminder alert<br>\$100.00                |
| Daily Balance<br>\$19,600.00                           | Daily Balance<br>\$19,500.00         | Daily Balance<br>\$19,400.00         | Daily Balance<br>\$29,300.00                                    | Daily Balance<br>\$29,200.00         | Daily Balance<br>\$29,050.00                 | Daily Balance<br>\$28,950.00                        |
| 21                                                     | 22                                   | 23                                   | 24                                                              | 25                                   | 26                                           | 27                                                  |
| Susan Comcast, test<br>bill reminder alert<br>\$400.00 | test bill reminder alert<br>\$100.00 | test bill reminder alert<br>\$100.00 | test bill reminder alert<br>\$100.00<br>pavcheck                | test bill reminder alert<br>\$100.00 | Car, test bill reminder<br>alert<br>\$150.00 | gas bill, test bill<br>reminder alert<br>\$200.00 + |

The More You Know: You can manage the accounts shown on your cashflow calendar by selecting the ellipsis button in the upper-right hand corner of the screen and choosing *Configure Accounts*.

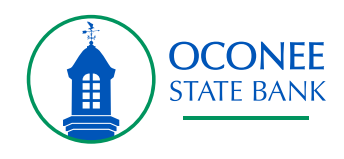

| Check out the            | e latest changes (mor     | e info)         |              |                       |                          |                             |                         |
|--------------------------|---------------------------|-----------------|--------------|-----------------------|--------------------------|-----------------------------|-------------------------|
| Today <                  | > Novembe                 | r 2021 👻        |              |                       |                          | Today's Balar               | nce \$900.00            |
| Sunday                   | Monday                    | Tues            | day          | Wednesday             | Thursday                 | Friday                      | Saturday                |
|                          | 1                         | -               |              |                       |                          |                             | 6                       |
|                          | test bill reminder aler   |                 |              |                       |                          | x<br>r, test bill reminder  | test bill reminder aler |
|                          | \$100.00                  |                 | Income Na    | ame *                 |                          | rt                          | \$100.00                |
|                          |                           |                 | Stimulu      | s Check               |                          | 50.00                       |                         |
|                          |                           |                 |              |                       | _                        |                             |                         |
|                          |                           |                 | BILL         | INCOME                |                          | ily Balance                 | Daily Balance           |
|                          |                           |                 | Amount *     |                       |                          | 0,550.00                    | \$10,450.00             |
| 7                        | 8                         | \$              | 1,500.00     | D                     |                          | 2                           | 13                      |
| test bill reminder alert | test bill reminder aler   |                 |              |                       | _                        | r, test bill reminder       | test bill reminder aler |
| \$100.00                 | \$100.00                  | 0               | Frequency    | 1 *                   |                          | rt                          | \$100.00                |
|                          |                           | Ŭ               | Unce         | <b>.</b>              |                          | 50.00                       |                         |
| Deily Belence            | Daily Balance             | -               | Start On D   | ate                   |                          | ilu Delenee                 | Daily Balanaa           |
| \$10.350.00              | \$10,250,00               |                 | Nov 1, 2     | .021                  | _                        | 9 800 00                    | \$19,700.00             |
| •••                      | ¢ + 0,200.00              |                 |              |                       |                          |                             | <i>••••</i>             |
| 14                       | 15                        |                 |              |                       | SA                       | AVE                         | 20                      |
| test bill reminder alert | t test bill reminder ale. | Å100.00         |              | Å100.00               | Å100.00                  | r, test bill reminder       | test bill reminder aler |
| \$100.00                 | \$100.00                  | \$100.00        |              | \$100.00              | \$100.00                 | \$150.00                    | \$100.00                |
|                          |                           |                 |              | \$10.000.00           |                          |                             |                         |
| Daily Balance            | Daily Balance             | Daily Balan     | ce           | Daily Balance         | Daily Balance            | Daily Balance               | Daily Balance           |
| \$19,600.00              | \$19,500.00               | \$19,400.       | .00          | \$29,300.00           | \$29,200.00              | \$29,050.00                 | \$28,950.00             |
| 21                       | 22                        | 23              |              | 24                    | 25                       | 26                          | 27                      |
| Susan Comcast test       | test bill reminder aler   | t test hill ren | ninder alert | test bill reminder al | ert test bill reminder a | lert Car test bill reminder | gas bill test bill      |
| bill reminder alert      | \$100.00                  | \$100.00        |              | \$100.00              | \$100.00                 | alert                       | reminder alert          |
| \$400.00                 |                           |                 |              | paycheck              |                          | \$150.00                    | \$200.00 +              |

Step 3: Click the *Bill* or *Income* tab and complete the following fields.

Step 4: Click Save.

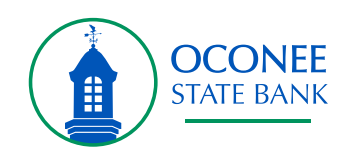